Jumlah Slide : 11

**STIE AMA** 

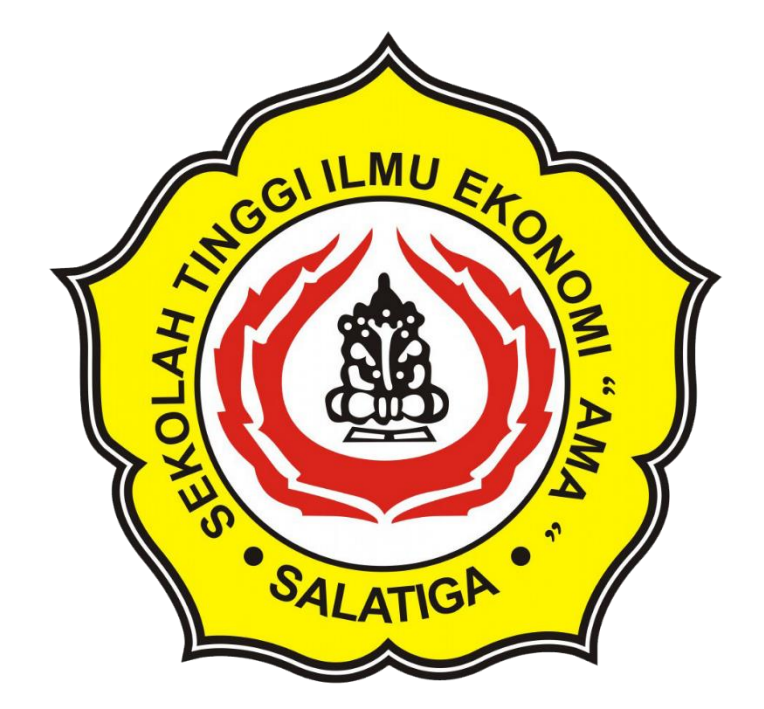

# Panduan Google Classroom

Untuk Dosen STIE AMA

### Maret 2020

### Oleh : Abdul Rokhim

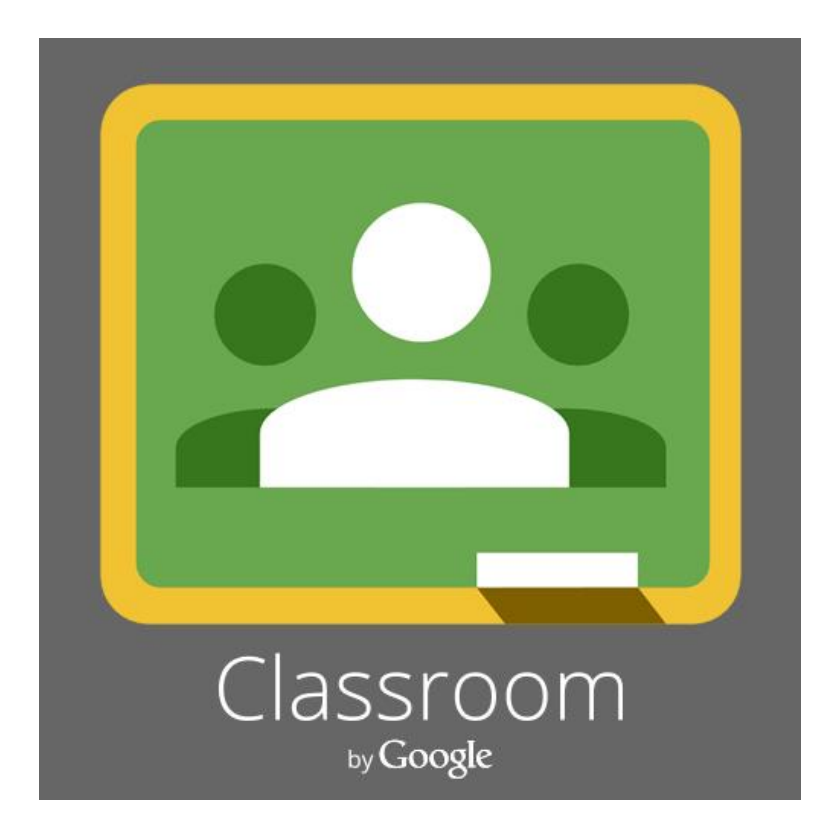

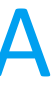

# Yang harus dimiliki setiap Dosen

### Alamat email Institusi

• Pastikan anda memiliki alamat email Institusi aktif dengan domain @stieama.ac.id, Contoh : jokopramono@stieama.ac.id

### Akses Internet

• Gunakan akses internet yang ada, bisa menggunakan modem, WIFI atau thetering paket data smartphone

### Smartphone (Jika ada)

### Laptop / Komputer PC

masing-masing

• Anda bisa menggunakan google classroom dengan smartphone Android atau iPhone dengan terlebih dahulu mengunduh via playstore atau AppStore

• Gunakan laptop atau computer anda

# **1. Buka Google Classroom melalui** browser anda

- Buka browser Chrome / Mozila firefox
- Masukan alamat :

# classroom.google.com

- Klik "Buka Classroom" / "Open Classroom"
- Masukan email dan password anda
- Pilih selanjutnya
- Pilih pengajar
- Pilih buat kelas pada tombol + yang berada di Pojok Kanan Atas

|               | Google                  |        |
|---------------|-------------------------|--------|
|               | Selamat datang          |        |
| ۹             | classroom@stieama.ac.ic | •      |
| Masukkan sand | li Anda ——————————      |        |
| Lupa sandi?   |                         | Beriku |
|               |                         |        |

### Kelola pengajaran dan pembelajaran dengan Classroom

Classroom membantu siswa dan pengajar mengorganisir tugas, meningkatkan kolaborasi, dan menumbuhkan komunikasi yang lebih baik.

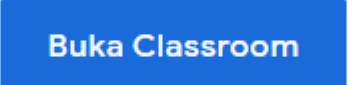

/lengalami masalah saat login ke Classroom? Dapatkan tips dan bantuan di sin

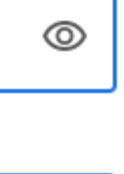

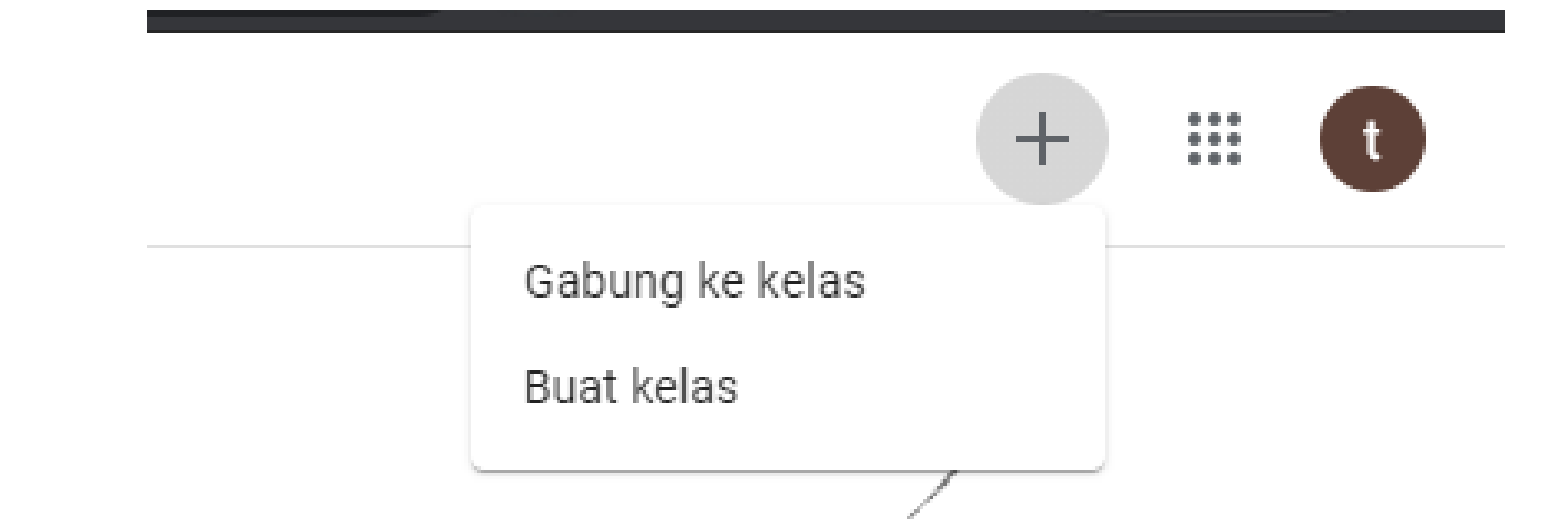

# 2. Buat kelas anda sesuai dengan mata kuliah yang di ampu.

- Setelah klik tombol tambah (+), buat nama kelas
- Isi sesuai dengan mata kuliah dan ruangan yang diampu

Nama kelas (wajib)

Bagian 2019 GENAP

Mata pelajaran PENGANTAR ILMU EKONOMI

Ruang 103

#### S1M A - PENGANTAR ILMU EKONOMI

# 3. Bagikan kode kelas ke mahasiswa

- Setelah kelas di buat, setiap kelas akan mempunyai kode unik. Copy dan bagikan kode kelas kepada mahasiswa
- Setiap mahasiswa yang memiliki kode tersebut dan bergabung menggunakan kode tersebut akan secara otomatis masuk di dalam anggota kelas

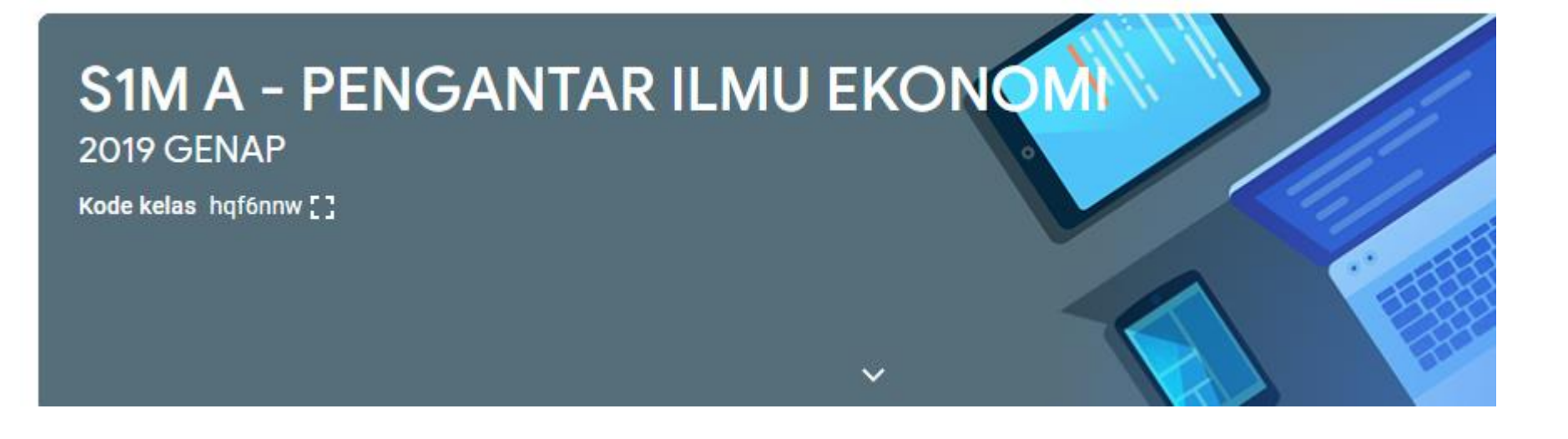

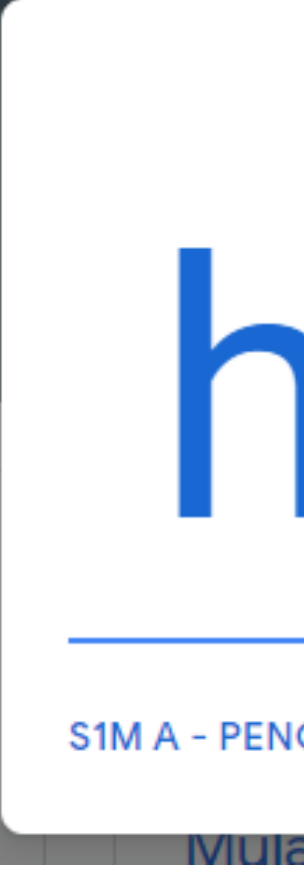

 $\times$ hqf6nnw 53 S1M A - PENGANTAR ILMU EKONOMI 2019 GENAP

# 4. Bagikan kode kelas ke mahasiswa

• Apabila mahasiswa sudah join ke kelas yang dibuat, maka akan tampil nama mahasiswa yang diampu

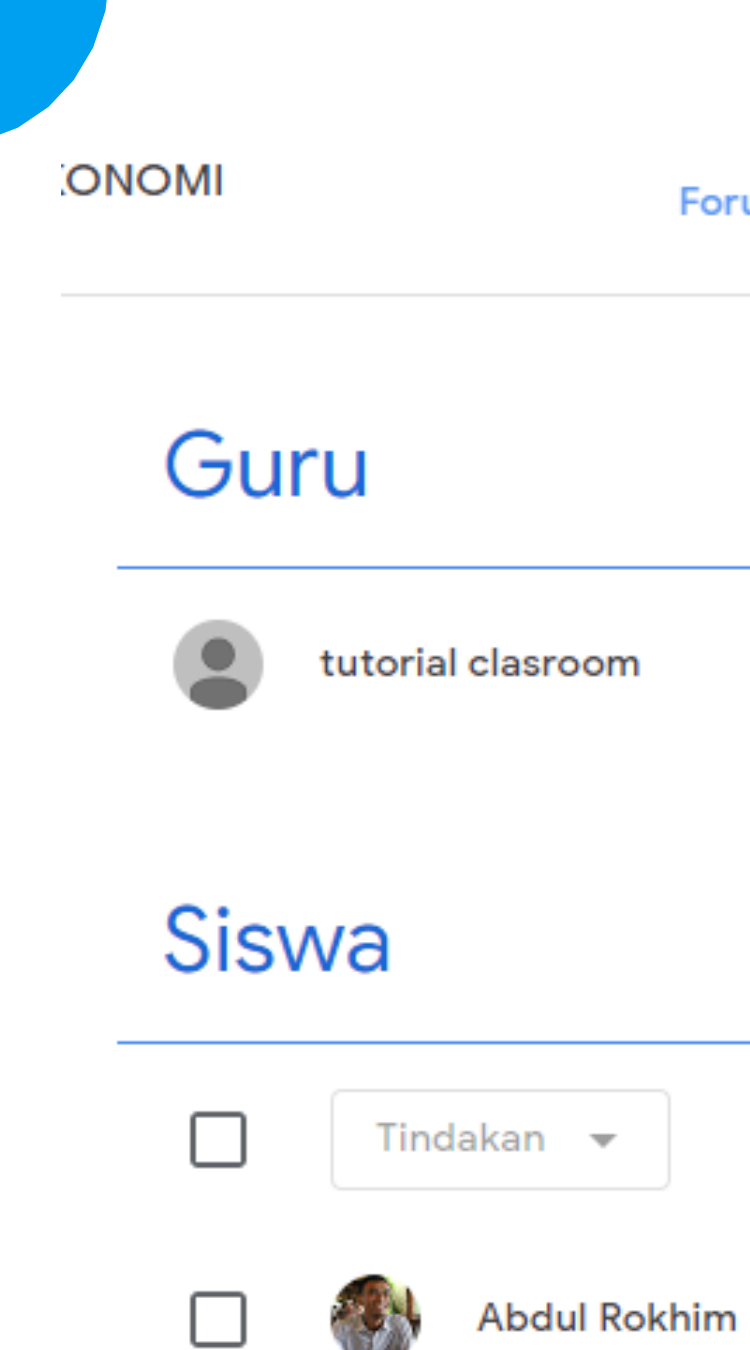

| rum | Tugas Kelas | Anggota | Nilai |     |
|-----|-------------|---------|-------|-----|
|     |             |         |       | 8+  |
|     |             |         |       |     |
|     |             |         |       | 음+  |
|     |             |         |       | ĄĴZ |

÷

# 5. Buat tugas atau pengumuman pada tab Tugas Kelas

 Tugas kelas terbagi kedalam beberapa jenis, yakni Tugas, Tugas Kuis, Pertanyaan, Materi

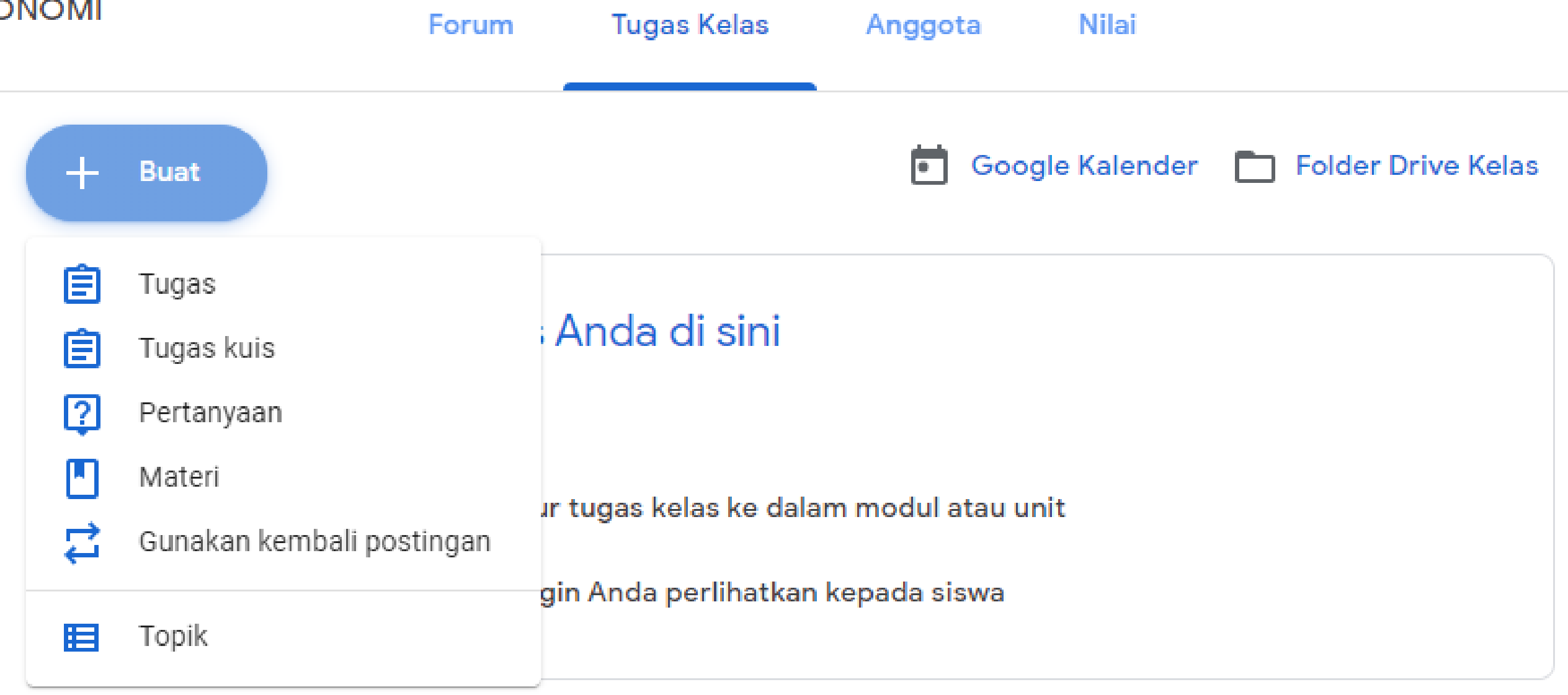

### 6. Buat Tugas

- Klik pada tab Tugas Kelas
- Klik Buat
- Klik Tugas
- Masukan judul tugas
- Masukan Deskripsi Petunjuk pengerjaan
- Lampirkan materi atau dokumen untuk mendukung mahasiswa dalam mengerjakan
- Atur tanggal batas waktu pengerjaan apabila diperlukan
- Terdapat opsi untuk tugas, terjadwal atau langsung ditugaskan

| × | Tugas                                                                                               |          |  |
|---|----------------------------------------------------------------------------------------------------|----------|--|
| Ê | Judul<br>Tugas Pertemuan Pertama                                                                    |          |  |
| = | Petunjuk (opsional)<br><mark>Pelajari materi</mark> yang <u>telah di</u> share, <u>lalu rangkum</u> |          |  |
|   | 🛛 Tambahkan 🕂 Buat                                                                                  |          |  |
|   | Untuk                                                                                               |          |  |
|   | S1M A - PEN Semua                                                                                   | siswa 👻  |  |
|   | Poin                                                                                                |          |  |
|   | 100 👻                                                                                               |          |  |
|   | Tenggat                                                                                             |          |  |
|   | Tidak ada batas waktu                                                                               | -        |  |
|   | Topik                                                                                               |          |  |
|   | Tugas Individu                                                                                      | $\times$ |  |
|   | Rubrik<br>+ Rubrik                                                                                  |          |  |

### 7. Buat Kuis pertanyaan

- Klik pada tab Tugas Kelas
- Klik Buat
- Klik Pertanyaan
- Masukan Pertanyaan
- Masukan Deskripsi Petunjuk pengerjaan
- Lampirkan materi atau dokumen untuk mendukung mahasiswa dalam mengerjakan
- Atur tanggal batas waktu pengerjaan apabila diperlukan
- Terdapat opsi untuk tugas, terjadwal atau langsung ditugaskan

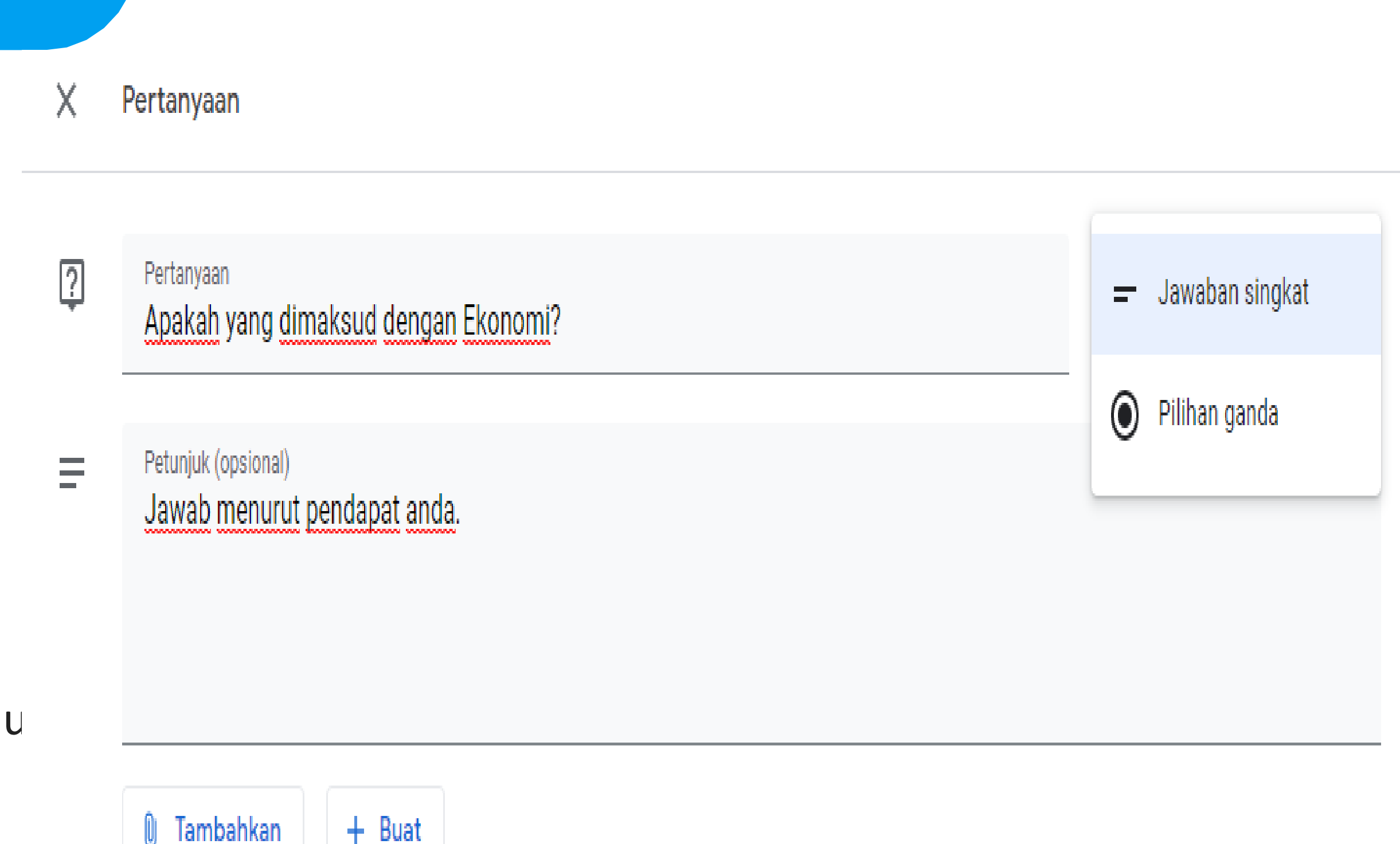

# 8. Unggah Materi atau silabus

- Klik pada tab Tugas Kelas
- Klik Buat
- Klik Materi
- Unggah materi yang telah di siapkan dengan tombol Tambahkan

| × | Materi                                                           |
|---|------------------------------------------------------------------|
|   | <sup>Judul</sup><br>Materi Pengantar Ilmu Ekonomi                |
| = | Deskripsi (opsional)<br>Ini merupakan materi kita untuk satu sem |
|   | 🛛 Tambahkan 🕂 Buat                                               |
|   | penggunaan google class<br>PowerPoint                            |

#### mester

ssroom.pptx

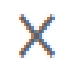

# 9. Koreksi dan pemberian Nilai kepada mahasiswa

- Masuk ke tab Forum
- Klik pada tugas atau project yang telah dibuat
- Maka akan tampil daftar nama mahasiswa yang telah mengumpulkan atau mengerjakan tugas yang diberikan
- Beri nilai langsung apabila sudah sesuai
- Atau kembalikan ke mahasiswa lagi apabila ada revisi

| Kembalikan 🗠               |
|----------------------------|
| Semua siswa                |
| Urutkan berdasarkan status |
| Diserahkan                 |
| Abdul Rokhim               |

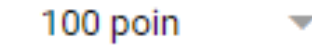

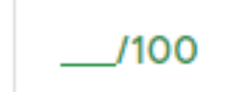

#### **Tugas Pertemuan Pertama**

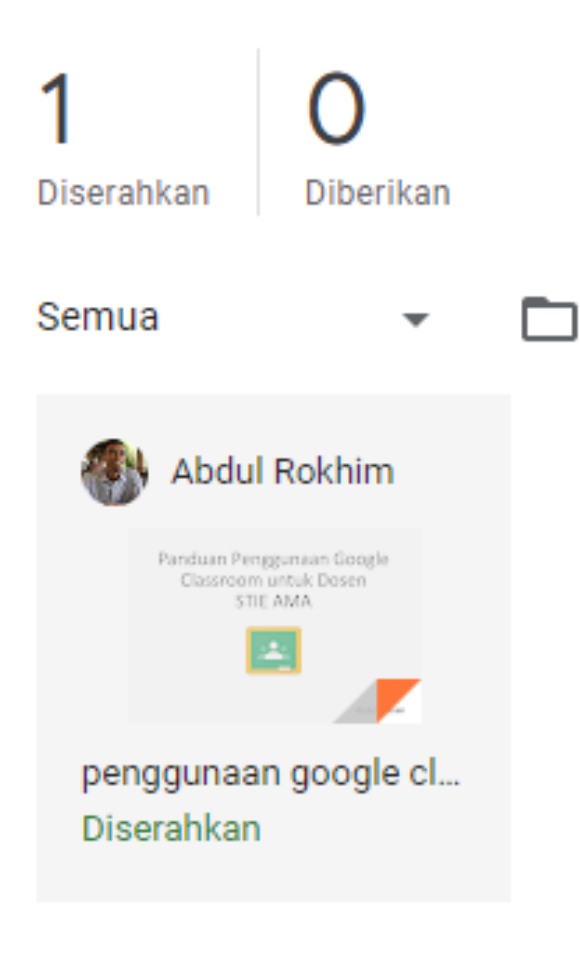

Selain menggunakan laptop, anda juga dapat mengunduh apps google classroom melalui playstore android atau appstore untuk iphone